## **DAFTAR ISI**

| Halaman Judul                                | i   |
|----------------------------------------------|-----|
| Lembar Pengesahan Pembimbing                 | ii  |
| Lembar Pengesahan Penguji                    | iii |
| Lembar Pernyataan Keaslian Hasil Tugas Akhir | iv  |
| Lembar Persembahan                           | v   |
| Lembar Ucapan Terimakasih                    | vi  |
| Motto                                        | vii |
| Kata Pengantar                               | ix  |
| Daftar Isi                                   | xi  |
| Daftar Gambar                                | xv  |
| Daftar Tabel                                 | xx  |
| Abstraksi                                    | xxi |

# BAB I PENDAHULUAN

| 1.1. | Latar Belakang masalah            | 1 |
|------|-----------------------------------|---|
| 1.2. | Rumusan Masalah                   | 3 |
| 1.3. | Batasan Masalah                   | 4 |
| 1.4. | Tujuan Penelitian                 | 5 |
| 1.5. | Manfaat Penelitian                | 6 |
| 1.6. | Metodologi Penelitian             | 6 |
|      | 1.6.1 Metode Pengumpulan Data     | 6 |
|      | 1.6.2 Perancangan Perangkat Lunak | 7 |
| 1.7. | Sistematika Penulisan             | 8 |

#### BAB II LANDASAN TEORI

| 2.1. | Pengertian Internet          | 10 |
|------|------------------------------|----|
|      | 2.1.1 Internet Protokol (IP) | 11 |
|      | 2.1.2 IP Addres              | 11 |
|      | 2.1.3 World Wide Web         | 12 |

|       | 2.1.4 Arsitektur Aplikasi Web      | 14 |
|-------|------------------------------------|----|
| 2.2.  | Wireless Aplication Protocol (WAP) | 16 |
|       | 2.2.1 Cara Kerja WAP               | 18 |
| 2.3.  | Wireless Markup Language (WML)     | 21 |
| 2.4.  | Micro Browser M3Gate               | 25 |
| 2.5.  | Active Server Page (ASP)           | 26 |
|       | Struktur Skrip ASP                 | 27 |
| 2.6.  | Sistem Informasi                   | 28 |
| 2.7.  | Basis Data                         | 29 |
|       | 2.7.1 Sistem Pengelola Basis Data  | 30 |
|       | 2.7.2 Bahasa Basis Data            | 30 |
|       | 2.7.3 Perancangan Basis Data       | 32 |
|       | 2.7.4 Data Flow Diagram (DFD)      | 32 |
|       | 2.7.5 MySQL                        | 34 |
| 2.8.  | Visual Basic 6.0                   | 36 |
| 2.9.  | Kinerja Kantor Bank                | 37 |
|       | 2.9.1 Pelayanan                    | 37 |
|       | 2.9.2 Operasional                  | 37 |
| 2,10, | . Sistem Informasi M-Banking       | 38 |

#### BAB III ANALISIS KEBUTUHAN SISTEM

| 3.1. | Metode                    | Analisis              | 42 |
|------|---------------------------|-----------------------|----|
| 3.2. | Hasil Aı                  | nalis                 | 42 |
|      | 3.2.1                     | Data Masukan          | 42 |
|      | 3.2.2                     | Kebutuhan Proses      | 43 |
|      | 3.2.3                     | Kebutuhan Antar Muka  | 43 |
|      | 3.2.4                     | Data Keluaran         | 44 |
| 3.3. | Kebutuhan Perangkat Keras |                       | 45 |
| 3.4. | Kebutuhan Perangkat Lunak |                       | 45 |
| 3.5. | Kebutuh                   | an Bahasa Pemrograman | 46 |

## BAB IV PERANCANGAN PERANGKAT LUNAK

| 4.1. | Metod  | le Perancangan Sistem               | 47 |
|------|--------|-------------------------------------|----|
| 4.2. | Data F | Flow Diagram                        | 47 |
|      | 4.2.1  | DFD Level 1                         | 49 |
| 4.3. | Ranca  | ngan Struktur Basis Data            | 52 |
|      | 4.3.1  | Relasi Antar Tabel                  | 56 |
| 4.4. | Ranca  | ngan Antar Muka                     | 57 |
| 4.5. | Ranca  | ngan Antar Muka pada Admin          | 61 |
|      | 4.5.1  | Rancangan Antar Muka Admin Bank     | 61 |
|      | 4.5.2  | Rancangan Antar Muka Admin Telephon | 63 |
|      | 4.5.3  | Rancangan Antar Muka Admin Listrik  | 64 |
|      |        |                                     |    |
|      |        |                                     |    |

## BAB V IMPLEMENTASI PERANGKAT LUNAK

| 5.1. | Implem                  | entasi                       | 66 |
|------|-------------------------|------------------------------|----|
|      | 5.1.1                   | Spesifikasi Kebutuhan Sistem | 66 |
|      | 5.1.2                   | Spesifikasi Client           | 66 |
|      | 5.1.3                   | Spesifikasi Server           | 67 |
| 5.2  | Batasan                 | Implementasi                 | 67 |
| 5,3  | Implementasi WAP Site   |                              |    |
|      | 5.3.1                   | Menu Login                   | 68 |
|      | 5.3.2                   | Menu Utama                   | 70 |
|      | 5.3.3                   | Menu Informasi               | 71 |
|      | 5.3.4                   | Menu Transfer                | 74 |
|      | 5.3.5                   | Menu Tagihan Telephon        | 76 |
|      | 5.3.6                   | Menu Tagihan Listrik         | 79 |
|      | 5.3.7                   | Menu Ganti Kode Akses        | 83 |
| 5.4. | Implementasi pada Admin |                              |    |
|      | 5.4.1                   | Admin Bank                   | 85 |
|      | 5.4.2                   | Admin Perusahaan Telephon    | 89 |
|      | 5.4.3                   | Admin Perusahaan Listrik     | 91 |

## BAB VI ANALISIS KINERJA PERANGKAT LUNAK

| 6,1,                             | Pengujian Sistem Aplikasi M-Banking |                                 |     |
|----------------------------------|-------------------------------------|---------------------------------|-----|
|                                  | 6.1.1                               | Pengujian Menu Login            | 95  |
|                                  | 6.1.2                               | Pengujian Menu Informasi        | 97  |
|                                  | 6.1.3                               | Pengujian Menu Transfer         | 99  |
|                                  | 6.1.4                               | Pengujian Menu Tagihan Telepon  | 102 |
|                                  | 6.1.5                               | Pengujian Menu Tagihan Listrik  | 105 |
|                                  | 6.1.6                               | Pengujian Menu Ganti Kode Akses | 108 |
| 6.2. Pengujian Sistem pada Admin |                                     |                                 |     |
|                                  | 6.2.1                               | Pengujian Menu Admin Bank       | 111 |
|                                  | 6.2.2                               | Pengujian Menu Admin Telephone  | 115 |
|                                  | 6.2.3                               | Pengujian Menu Admin Listrik    | 117 |
|                                  |                                     |                                 |     |
| BAE                              | BVII I                              | PENUTUP                         |     |
| 7.1.                             | Kesim                               | pulan                           | 119 |
| 7.2.                             | Saran                               |                                 | 119 |
|                                  |                                     |                                 |     |
| DAFTAR PUSTAKA                   |                                     |                                 |     |
|                                  |                                     |                                 |     |
|                                  |                                     |                                 |     |

Scall Harris Bar

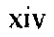

### **DAFTAR GAMBAR**

- 1. Gambar 2.1 Simulasi IP Address dalam protokol TCP/IP,
- 2. Gambar 2.2 Arsitektur Aplikasi Web,
- 3. Gambar 2.3 WAP stack yang terdiri dari 5 layer protocol dan 1 layer bearer service,
- 4. Gambar 2.4. DFD Ilustrasi cara kerja WAP,
- 5. Gambar 2.5. Model Pemrograman WAP,
- 6. Gambar 2.6. WAP Gateway / Proxy,
- 7. Gambar 2.7. Hirarki dalam WML,
- 8. Gambar 2.8. Notasi kesatuan luar di DFD,
- 9. Gambar 2.9. Notasi proses DFD,
- 10. Gambar 2.10. Simbol simpanan data di DFD,
- 11. Gambar 2.11. Detail alur registrasi Mobile Banking di ATM,
- 12. Gambar 4.1. Perancangan Sistem Penggunaan Web Service,
- 13. Gambar 4.2. Diagram Konteks System Layanan mobile Banking,
- 14. Gambar 4.3. Data Flow Diagram level 1 Sistem Layanan Mobile Banking,
- 15. Gambar 4.4. Relasi antar tabel,
- 16. Gambar 4.5. Rancangan Antar Muka Menu Login,
- 17. Gambar 4.6. Rancangan Antar Muka Menu Utama,
- 18. Gambar 4.7. Rancangan Antar Muka Menu Informasi,
- 19. Gambar 4.8. Rancangan Antar Muka Menu Utama Transfer,
- 20. Gambar 4.9. Rancangan Antar Menu Pembayaran Tagihan Telepon,

- 21. Gambar 4.10. Rancangan Antar Muka Pembayaran Tagihan Listrik,
- 22. Gambar 4.11. Rancangan Antar Muka Ganti Kode Akses,
- 23. Gambar 4.12. Rancangan Antar Muka form login,
- 24. Gambar 4.13. Rancangan Antar Muka Input Data Rekekening Nasabah,
- 25. Gambar 4.14. Rancangan Antar Muka Edit Data Rekekening Nasabah,
- 26. Gambar 4.15. Rancangan Antar Muka Ganti Password,
- 27. Gambar 4.16. Rancangan Antar Muka form login Admin Telepon,
- 28. Gambar 4.17. Rancangan Antar Muka form Tagihan Telepon,
- 29. Gambar 4.18 Rancangan Antar Muka form login Admin Listrik,
- 30. Gambar 4.19. Rancangan Antar Muka form Tagihan Listrik
- 31. Gambar 5.1. M3Gate Emulator,
- 32. Gambar 5.2. Tampilan Menu Login Wapsite,
- 33. Gambar 5.3. Tampilan Menu Utama,
- 34. Gambar 5.4. Tampilan Menu Informasi,
- 35. Gambar 5.5. Tampilan Menu Informasi Saldo,
- 36. Gambar 5.6. Tampilan Menu Informasi empat Transaksi Terakhir,
- 37. Gambar 5.7. Tampilan Menu Utama Transfer,
- 38. Gambar 5.8. Tampilan Menu Konfirmasi Hasil Transfer,
- 39. Gambar 5.9. Tampilan Menu Utama Tagihan Telepon,
- 40. Gambar 5.10. Tampilan Menu Data Tagihan Telepon,
- 41. Gambar 5.11. Tampilan Konfirmasi Pembayaran Telepon,
- 42. Gambar 5.12. Tampilan Menu Login Tagihan Listrik,
- 43. Gambar 5.13. Tampilan Menu Data Tagihan Listrik,

- 44. Gambar 5.14. Tampilan Menu Konfirmasi Pembayaran Tagihan Listrik,
- 45. Gambar 5.15. Tampilan Menu Utama Ganti Kode Akses,
- 46. Gambar 5.16. Tampilan Konfirmasi Hasil Login,
- 47. Gambar 5.17. Tampilan Login Admin Bank,
- 48. Gambar 5.18. Tampilan Menu Input Data Admin Bank,
- 49. Gambar 5.19. Tampilan Menu Edit Data Admin Bank,
- 50. Gambar 5.20. Tampilan Menu Ganti Password Admin Bank,
- 51. Gambar 5.21. Tampilan Login Admin Perusahaan Telepon,
- 52. Gambar 5.22. Tampilan Input Data Tagihan Rekening Telepon,
- 53. Gambar 5.23. Tampilan Login Admin Perusahaan Listrik,
- 54. Gambar 5.24. Tampilan Input Data Tagihan Rekening Listrik,
- 55. Gambar 6.1. Tampilan Menu Login Wapsite,
- Gambar 6.2. Tampilan Pesan Kesalahan Nomor Rekening dan Nomor Kode Akses Tidak Di isi,
- 57. Gambar 6.3. Tampilan Pesan Kesalahan Data No Rekening Tidak Terdaftar,
- 58. Gambar 6.4. Tampilan Pesan Kesalahan Data Kode Akses Tidak Terdaftar,
- 59. Gambar 6.5. Tampilan Menu Utama,
- 60. Gambar 6.6. Tampilan Menu Informasi,
- 61. Gambar 6.7. Tampilan Informasi Saldo Akhir,
- 62. Gambar 6.8. Tampilan Empat Transaksi Terakhir,
- 63. Gambar 6.9. Tampilan Proses Transfer,
- 64. Gambar 6.10. Tampilan Pesan Kesalahan No Rekening Tujuan Belum Di isi,
- 65. Gambar 6.11. Tampilan Pesan Kesalahan Jumlah Uang belum di isi,

- 66. Gambar 6.12. Tampilan Pesan Nomor Rekening Tujuan Tidak Terdaftar,
- 67. Gambar 6.13. Tampilan Pesan Saldo atau Jumlah uang Tidak Cukup,
- 68. Gambar 6.14. Tampilan Pesan Proses Transfer Telah Berhasil,
- 69. Gambar 6.15. Tampilan Login Menu Tagihan Telepon,
- 70. Gambar 6.16. Tampilan Pesan Kesalahan Data Tidak Terisi Lengkap,
- 71. Gambar 6.17. Tampilan Pesan Tidak Mempunyai Tagihan Telepon,
- 72. Gambar 6.18. Tampilan Pesan Informasi Tagihan Telepon,
- 73. Gambar 6.19. Tampilan Pesan Saldo Rekening tidak cukup,
- 74. Gambar 6.20. Tampilan Pesan Telah Melunasi Tagihan Telepon,
- 75. Gambar 6.21. Tampilan Pesan Login Menu Tagihan Listrik,
- 76. Gambar 6.22. Tampilan Pesan Kesalahan Login Tidak Terisi Lengkap,
- 77. Gambar 6.23. Tampilan Pesan Tidak Ada Tagihan,
- 78. Gambar 6.24. Tampilan Pesan Informasi Tagihan Listrik,
- 79. Gambar 6.25. Tampilan Pesan Saldo Rekening tidak Cukup untuk,
- 80. Gambar 6.26. Tampilan Pesan Telah Melunasi Tagihan Listrik,
- 81. Gambar 6.27. Tampilan Pesan Menu Ganti Kode Akses,
- 82. Gambar 6.28. Tampilan Pesan Kesalahan Pengisian Kode Akses lama,
- 83. Gambar 6.29. Tampilan Pesan Kesalahan Pengisian Kode Akses Baru,
- 84. Gambar 6.30. Tampilan Pesan Kesalahan Pengisian Kode Akses ulang,
- 85. Gambar 6.31. Tampilan Pesan Kesalahan Pengisian Kode Akses Baru dan Ulang tidak Sama,
- 86. Gambar 6.32. Tampilan Pesan Telah Berhasil Mengubah Kode Akses,
- 87. Gambar 6.33. Tampilan Pesan Login Admin Bank,

- 88. Gambar 6.34. Tampilan Pesan Kesalahan Pada Login,
- 89. Gambar 6.35. Tampilan Pesan Menu Utama pada Admin Bank,
- 90. Gambar 6.36. Tampilan Pesan Menu Entri Data,
- 91. Gambar 6.37. Tampilan Pesan Kesalahan Pengisian Data,
- 92. Gambar 6.38. Tampilan Pesan Kesalahan No Rekening Tidak Ada,
- 93. Gambar 6.39. Tampilan Pesan Data Sudah Tersimpan,
- 94. Gambar 6.40. Tampilan Pesan Menu Utama Ganti Password,
- 95. Gambar 6.41. Tampilan Pesan Kesalahan Pengisian Password,
- 96. Gambar 6.42. Tampilan Pesan Ganti Password Telah Berhasil,
- 97. Gambar 6.43. Tampilan Pesan Menu Login pada Admin Perusahaan Telepon,
- 98. Gambar 6.44. Tampilan Pesan Kesalahan Pengisian User Id,
- 99. Gambar 6.45. Tampilan Pesan Kesalahan Pengisian Password,
- 100. Gambar 6.46. Tampilan Pesan Pengisian Data Tagihan Telepon,
- 101. Gambar 6.47. Tampilan Pesan Kesalahan Pengisian Data Belum Lengkap,
- 102. Gambar 6.48. Tampilan Pesan Data Sudah Tersimpan,
- 103. Gambar 6.49. Tampilan Pesan Login pada Admin Perusahaan Listrik,
- 104. Gambar 6.50. Tampilan Pesan Kesalahan Pengisian User Id,
- 105. Gambar 6.51. Tampilan Pesan Kesalahan Pengisian Password,
- 106. Gambar 6.52. Tampilan Pesan Pengisian Data Tagihan Listrik,
- 107. Gambar 6.53. Tampilan Pesan Kesalahan Pengisian Data Belum Lengkap,
- 108. Gambar 6.54. Tampilan Pesan Data Sudah Tersimpan.